# **Energie Web Server**

Additif (Version logiciel 3.14)

du Manuel de l'utilisateur (Version logiciel 3.11)

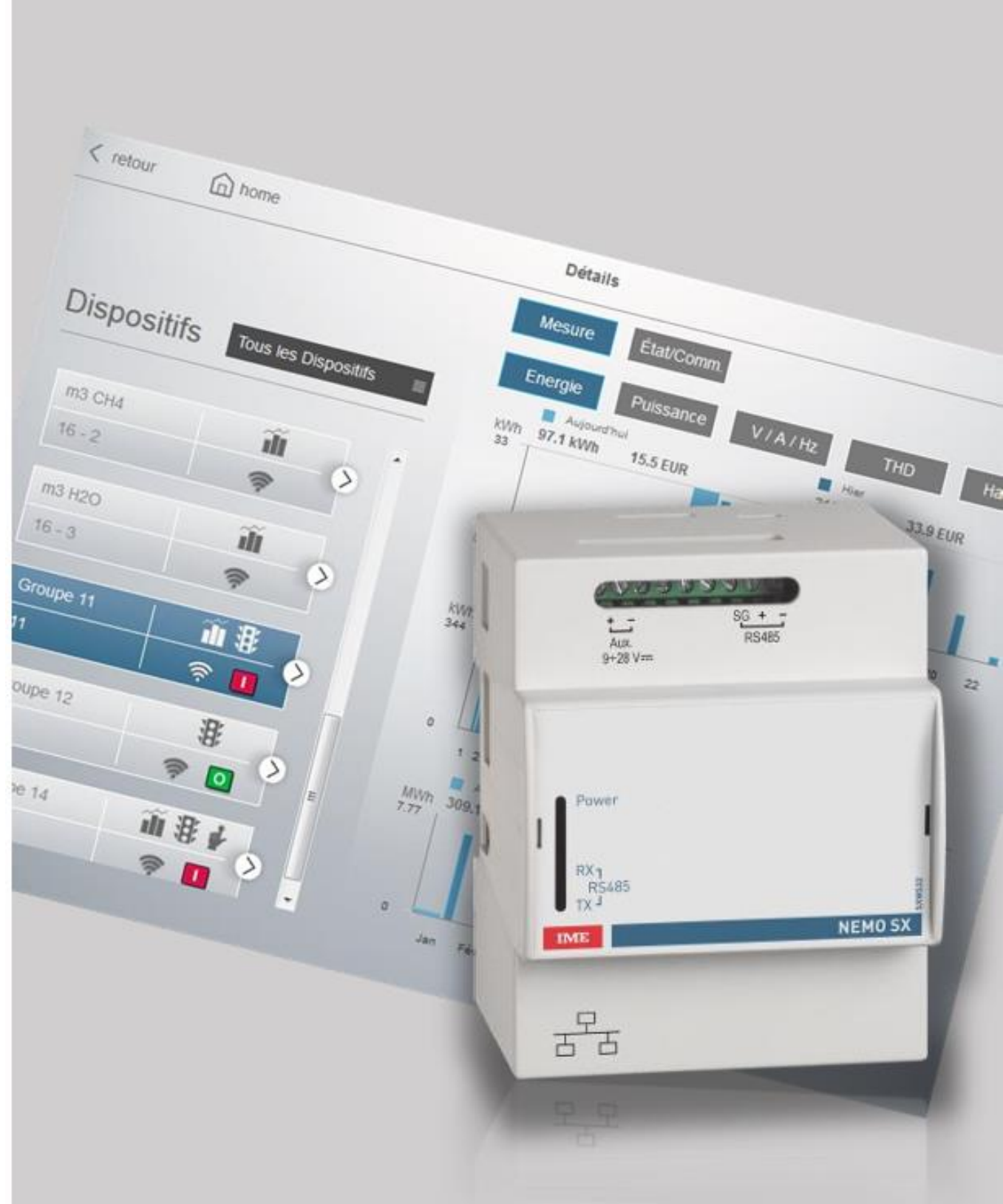

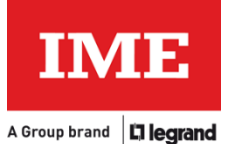

## Nouveaux dispositifs compatibles

L'équipement suivant est ajouté dans la liste des dispositifs reconnus :

• Conto D4-Sh Modèle CE4ST14A4

Ajout de l'unité "Litre" pour la mesure avec les compteurs Nemo SX.

### Nemo SX

### Synchronisation date et heure

L'Energie Web Server vérifiera, chaque heure, l'horloge en temps réel intégrée dans l'interface Nemo SX / RS485.

Si la différence de temps entre l'horloge en temps réel de l'Energy Web Server et celle de l'interface est supérieure à dix minutes, l'Energy Web Server remplacera la date et l'heure de cette dernière par les siennes.

Cette fonction permet de bénéficier de la fonction NTP de l'Energy web server, garantissant que le système sera toujours à l'heure, même après de longues coupures de courant

Pour activer cette fonction, suivre les étapes suivantes :

1) A partir de la page d'accueil, sélectionner « Configuration du serveur web » :

|     |                               | ( <sup>1</sup> ) logout |
|-----|-------------------------------|-------------------------|
|     | Energy Web Server - SXWS32    | Français 🛛 🗏            |
|     |                               |                         |
| 5   | Configuration du serveur web  |                         |
| *•  | Configuration du système      |                         |
| 100 | Mon installation              |                         |
|     | Consommations: info & diagrm. |                         |
|     | Rapport & téléchargement      |                         |
|     | Rapports: alarmes             |                         |
|     |                               |                         |
|     |                               |                         |
|     |                               |                         |
|     | IME                           |                         |
|     | IVIE                          |                         |

2) Ensuite sélectionner « Paramètre du web serveur » :

| < retour | home |    | Configuration du serveur web | () logout |
|----------|------|----|------------------------------|-----------|
|          |      |    |                              |           |
|          |      |    |                              |           |
|          |      |    |                              |           |
|          |      | *  | Paramétres du web serveur    |           |
|          |      | 25 | Utilisateurs                 |           |
|          |      |    | Backup / Restaurer           |           |
|          |      | ±  | Connecteur                   |           |
|          |      | 9  | Mise à jour                  |           |
|          |      | B  | Email et notification        |           |
|          |      | Q  | Information du système       |           |
|          |      |    |                              |           |
|          |      |    |                              |           |
|          |      |    |                              |           |
|          |      |    | IME                          |           |

3) Ensuite sélectionner « Date et heure » :

| < retour | home | Paramétres du web serveur    | () logout |
|----------|------|------------------------------|-----------|
|          |      |                              |           |
|          |      |                              |           |
|          |      | 路 Date et heure              |           |
|          |      | CSV et autres configurations |           |
|          |      | 🔒 Paramètres de réseau       |           |
|          |      | Configuration Modbus         |           |
|          |      |                              |           |
|          |      |                              |           |
|          |      |                              |           |
|          |      |                              |           |
|          |      |                              |           |
|          |      | IME                          |           |
|          |      |                              |           |

4) Ensuite activer la fonction « Synchroniser l'heure des appareils » en position « ON », puis sauvegarder

| < retour | home | Dat                                 | e et heure                             | () logout |
|----------|------|-------------------------------------|----------------------------------------|-----------|
|          |      | Heure actuelle:                     | 2024/10/14 13:50:33                    |           |
|          |      | Heure local:                        | Europe/Rome                            |           |
|          |      | Réglage manuel de l'heure:          | AnnéeMoisJour20241014HeuresMinutes1352 |           |
|          |      | Réglage automatique de l'heure:     | OFF                                    |           |
|          |      | NTP Server:                         | _                                      |           |
|          |      | Synchroniser l'heure des appareils: | ON Sa                                  | uvegarder |

### Paramètres de communication Modbus

### Temps de rafraichissement des états des équipements

Ce paramètre permet d'ajuster finement la fréquence des interrogations des équipements raccordés, notamment pour les états des disjoncteurs (Ouvert/déclencher/fermé), et de changer la valeur par défaut de 3 à 60 secondes. L'utilisateur peut arbitrairement choisir des temps entre 2 interrogations de 3, 5, 10, 15, 30, 45, 60, 90, 120 secondes.

Nous recommandons une valeur par défaut de 60 secondes.

Ce paramètre peut être réglé en suivant les étapes suivantes :

1. A partir de la page d'accueil, sélectionner « Configuration du système »

|                               | () logout    |
|-------------------------------|--------------|
| Energy Web Server - SXWS32    | Français 🛛 🗏 |
|                               |              |
| Configuration du serveur web  |              |
| <br>Configuration du système  |              |
| Mon installation              |              |
| Concommations: info & diagram |              |
|                               |              |
| Rapport & téléchargement      |              |
| Rapports: alarmes             |              |
|                               |              |
|                               |              |
|                               |              |
|                               |              |
| IME                           |              |

2. Ensuite sélectionner « Configuration avancée » :

| < retour | home | Configuration du système    | () logout |
|----------|------|-----------------------------|-----------|
|          |      |                             |           |
|          |      |                             |           |
|          |      |                             |           |
|          |      | Circuits, zones et tableaux |           |
|          |      | Passerelles et dispositifs  |           |
|          |      | Coût des consommations      |           |
|          |      | Section Relier              |           |
|          |      | * Advanced Configuration    |           |
|          |      |                             |           |
|          |      |                             |           |
|          |      |                             |           |
|          |      |                             |           |
|          |      |                             |           |
|          |      | ІМЕ                         |           |

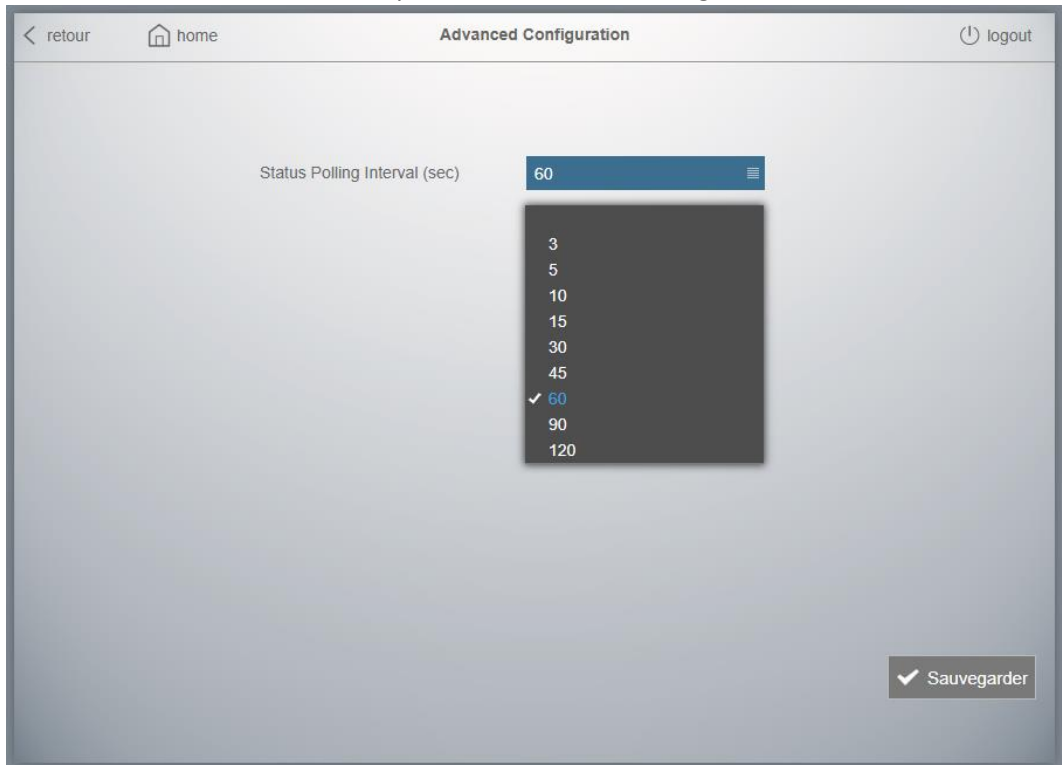

#### 3. Sélectionner la valeur souhaitée, puis sélectionner « sauvegarder »

### Intervalle de trame Modbus

Ce paramètre permet de régler le temps entre la fin d'une trame Modbus et le début d'une suivante. Cette trame est une série de commandes pour lire ou donner des ordres aux dispositifs raccordés La valeur par défaut, et recommandée comme valeur minimum est 50 ms (Milliseconde).

#### Intervalle de trame Modbus : L'énergie webserver utilisera ce temps avant d'envoyer une nouvelle trame vers le dispositif suivant

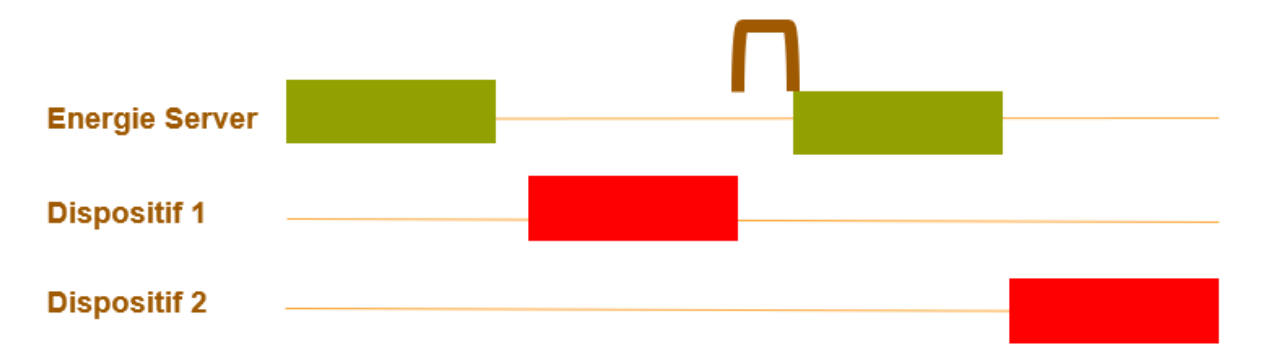

Ce paramètre peut être ajusté en suivant les étapes suivantes :

1. A partir de la page d'accueil, sélectionner « Configuration Web server » :

|       |                               |          | (1) logout |
|-------|-------------------------------|----------|------------|
|       | Energy Web Server - SXWS32    | Français |            |
|       |                               |          |            |
| _     |                               |          |            |
| 50    | Configuration du serveur web  |          |            |
| *     | Configuration du système      |          |            |
| 1     | Mon installation              |          |            |
| and a | Consommations: info & diagrm. |          |            |
|       | Rapport & téléchargement      |          |            |
|       | Rapports: alarmes             |          |            |
|       |                               |          |            |
|       |                               |          |            |
|       |                               |          |            |
|       |                               |          |            |
|       | IME                           |          |            |

2. Ensuite sélectionner « Paramètres du web serveur » :

| < retour | home |    | Configuration du serveur web | () logout |
|----------|------|----|------------------------------|-----------|
|          |      |    |                              |           |
|          |      |    |                              |           |
|          |      |    |                              |           |
|          |      | *  | Paramétres du web serveur    |           |
|          |      | 25 | Utilisateurs                 |           |
|          |      | 5  | Backup / Restaurer           |           |
|          |      | ±  | Connecteur                   |           |
|          |      | 9  | Mise à jour                  |           |
|          |      | Eð | Email et notification        |           |
|          |      | Q  | Information du système       |           |
|          |      |    |                              |           |
|          |      |    |                              |           |
|          |      |    |                              |           |
|          |      |    | IME                          |           |

| < retour | home | Paramétres du web serveur    | () logout |
|----------|------|------------------------------|-----------|
|          |      |                              |           |
|          |      |                              |           |
|          |      |                              |           |
|          |      | 🛃 Date et heure              |           |
|          |      | CSV et autres configurations |           |
|          |      | 🛃 Paramètres de réseau       |           |
|          |      | Configuration Modbus         |           |
|          |      |                              |           |
|          |      |                              |           |
|          |      |                              |           |
|          |      |                              |           |
|          |      |                              |           |
|          |      |                              |           |
|          |      | IME                          |           |

3. Ensuite sélectionner « Configuration Modbus » :

4. Le paramètre « Intervalle de trame » peut être défini en bas de la page. Après avoir modifié la valeur, faire « sauvegarder » :

| < retour | home |                                                                | Configuration Modbus         |                         | ( <sup>1</sup> ) logout |
|----------|------|----------------------------------------------------------------|------------------------------|-------------------------|-------------------------|
|          |      |                                                                |                              |                         |                         |
|          |      |                                                                |                              |                         |                         |
|          |      | Modbus TCP Server:                                             | ON 🔳                         |                         |                         |
|          |      | Parité:                                                        | Paire III                    |                         |                         |
|          |      | Bits d'arrêt:                                                  | 1 🔳                          |                         |                         |
|          |      | Vitesse:                                                       | 19200                        | bps                     |                         |
|          |      | Timeout RS485:                                                 | 300                          | ms                      |                         |
|          |      | Synchroniser<br>l'intervalle de trame<br>avec les passerelles: | OFF 📃                        |                         |                         |
|          |      | Frame Interval:                                                | 50                           | ms (default 50 ms)      |                         |
|          |      | Le système redémarrer                                          | a automatiquement lorsque le | es réglages sont sauvés |                         |
|          |      |                                                                |                              | <b>√</b> 8              | auvegarder              |
|          |      |                                                                |                              |                         |                         |

Concernant cet intervalle de trame, il est possible de synchroniser automatiquement cette valeur choisie dans l'énergie web serveur avec les passerelles Modbus/TCP connectées : l'énergie web serveur appliquera cette valeur à toutes les passerelles. C'est la configuration appliquée par défaut, et il est recommandé de sélectionner "OFF » pour cette fonction si les passerelles utilisées sont d'une autre marque.

Cette amélioration permet de maintenir le paramètre d'intervalle de trame défini sur les passerelles Modbus/TCP (y compris la passerelle « interne » des énergie web serveur 10/32 points de mesure) cohérent avec ce qui a été défini pour ce paramètre sur l'énergie web server principal

Ceci permet une meilleure gestion des dispositifs qui nécessitent une attention particulière pour ce paramètre, améliorant ainsi les communications avec l'énergie web serveur.

Pour activer cette fonction, dans le menu "Configuration Modbus", sélectionner "ON" pour "Synchroniser l'intervalle de trame avec les passerelles", puis sauvegarder :

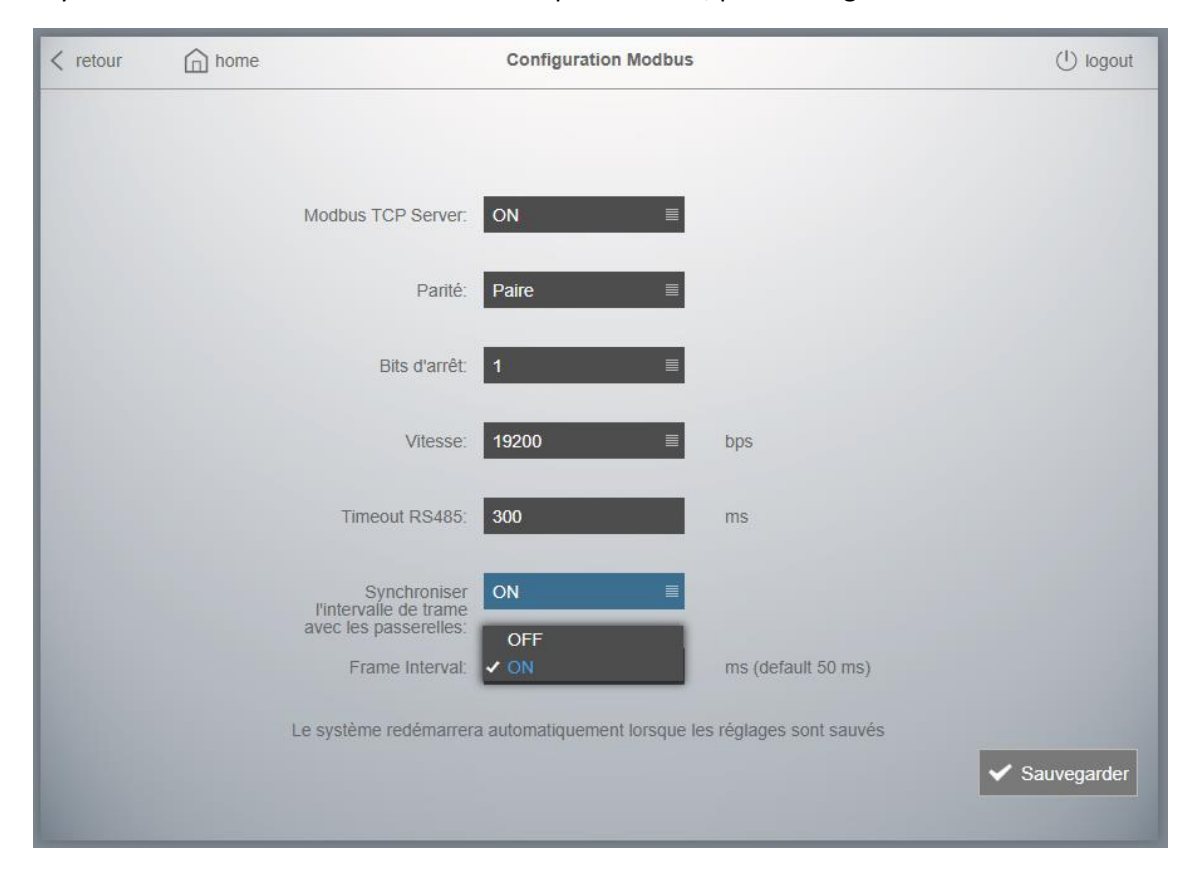